## PROFITUS

PINIGINĖS PAPILDYMAS IR PINIGŲ IŠĖMIMAS

| 1 Prisijunkite prie savo fizinio asmens pasky           | /ros;                                         |
|---------------------------------------------------------|-----------------------------------------------|
| <b>2</b> Viršuje paspauskite ant savo vardo ir pava     | ardės;                                        |
| <b>3</b> Spauskite ant įmonės pavadinimo:               |                                               |
| Jūsų vardas ir pavardė                                  |                                               |
| Ø Profilis                                              |                                               |
| Atsijungti                                              |                                               |
| Fizinio asmens profilis                                 |                                               |
| Juridinio asmens profilis                               |                                               |
| <b>4</b> Toje pačioje įrankių juostoje, spauskite a     | nt sumos:                                     |
| PROFITUS                                                | Gauti finansavimą 0,00 € ♣3                   |
| <b>5</b> Spauskite "Papildyti";                         |                                               |
| 0,00 €<br>Jūsų sąskaitos likutis                        | Išsiimti Papildyti                            |
| 6 Atsidarius naujam langui, pasirinkite vi<br>piniginę: | eną iš būdų, kuriuo norite papildyti Profitus |
| Pasirinkite, kaip norite papildyti sąvo sąskaitą:       |                                               |
| Mokėjimas kortele                                       | Tiesioginis banko pavedimas                   |

## 7 Jei pasirinkote "Mokėjimas kortele":

• Įveskite norimą pinigų sumą ir spauskite "Toliau":

| Įvedus pinigų sumą būsite nukreipti į kitą langą, kuriame reikės įvesti kortel<br>papildymo suma 10 000 eurų. Piniginės papildymas yra leidžiamas tik iš Pro | lės, iš kurios pageidaujate papildyti sąskaitą, duomenis. Maksimali vieno<br>ofitus paskyros savininko banko sąskaitos. |
|----------------------------------------------------------------------------------------------------|----------------------------------------------------------------------------------------------------|
| Kokią pinigų sumą norite pervesti į piniginę?                                                                                                    |                                                                                                    |
| 10                                                                                                    |                                                                                                    |
| Paslaugos mokestis                                                                                                    | 0,00 €                                                                                                    |
| Iš viso                                                                                                    | 10,00 €                                                                                                    |
| Toliau                                                                                                    |                                                                                                    |
|                                                                                                    |                                                                                                    |

 Atsidariusiame lange įveskite kortelės duomenis ir pasirinkite ar informaciją norite išsaugoti (išsaugojus kortelės informaciją, atliekant sekančius mokėjimus papildomai kortelės duomenų vesti nebereikės) ir spauskite "Patvirtinti":

|                                  |                   |                            | Įveskite              | mokėjimo informaciją                 |
|----------------------------------|-------------------|----------------------------|-----------------------|--------------------------------------|
| Operacijos i                     | nformacija        | Kortelės numeris:          | <b>Išsa</b> i<br>o Ta | <b>ugoti šią kortelę:</b><br>ip ⊖ Ne |
| eracijos nuoroda:                |                   |                            | Pasi                  | renku šios kortelės pseudonimą:      |
|                                  | Prekybininko ID:  | Galiojimo pabaigos data:   |                       | (pasirinktinai)                      |
| okėjimo atvejis:<br>Vienkartinis | Užsakymo<br>suma: | Ménuo: Metai:<br>01 \$ 202 | 4 🗘                   |                                      |
| mokejimas                        | € 10,00           | Saugos kodas:              |                       |                                      |
|                                  |                   |                            |                       |                                      |
|                                  |                   |                            |                       |                                      |
|                                  |                   |                            |                       |                                      |

Jei pasirinkote "Tiesioginis banko pavedimas":

 Spauskite "Generuoti rekvizitus". Paspaudus šį mygtuką, rekvizitai generuojami automatiškai. Su turimais rekvizitais galėsite atlikti pavedimą per savo interneto banką:

| <br>                 |  |
|----------------------|--|
| <br>-                |  |
|                      |  |
|                      |  |
|                      |  |
| Generuoti rekvizitus |  |

## 8 Jei norite išsiimti pinigus iš Profitus piniginės.

Pirmiausia Jums reikės prisidėti savo sąskaitą prie paskyros. Ją turi patvirtinti mokėjimų partneris "Lemonway".

 Prisijungus prie paskyros ir pasirinkus savo juridinio asmens profilį spauskite ant įrankių juostoje esančios sumos:

| PROFITUS                         | Gauti finansavimą 0,00 € 🗳 🗂 🚍 LT ~ 🛞 |
|----------------------------------|---------------------------------------|
| • Spauskite "lšsiimti":          |                                       |
| 0,00 €<br>Jūsų sąskaitos likutis | Išsiimti Papildyti                    |

 Kairėje pusėje esančioje lentelėje įveskite savo banko sąskaitos numerį, banko pavadinimą ir tuomet įkelkite bet kokio iš Jūsų banko sąskaitos atlikto pavedimo išrašą bei spauskite "Išsaugoti". Išrašas turi būti pateikiamas PDF formatu:

| IBAN                                      | kodas                                                                                                    |
|-------------------------------------------|----------------------------------------------------------------------------------------------------|
| Bank                                      | o pavadinimas                                                                                                    |
| Turėtoja                                  | s                                                                                                    |
|                                           |                                                                                                    |
| ridėkit<br>ąskaito<br>nokėjin<br>ali užtr | : banko išrašą (PDF formatu) iš sąskaitos su tuo pačiu banko<br>s numeriu, kur būtų matomas bent vienas jūsų inicijuotas<br>as sąskaitos savininkui identifikuoti. Sąskaitos patvirtinimas<br>ukti iki 48 val. |
|                                           | 😽  kelti failą -arba- Pasirinkti failą                                                                                                    |

 Mokėjimų partneriui "Lemonway" patvirtinus Jūsų sąskaitą, galėsite išsiimti turimas lėšas. Tai galėsite padaryti dešinėje pusėje esančioje lentelėje: Paspauskite ant eilutės "Banko sąskaita", tuomet pamatysite savo banko sąskaitos numerį ir prierašą "Aktyvi". Įveskite norimą išsiimti sumą ir paspauskite mygtuką "Išsiimti"

| Išsiimti pinigų                        |         |
|----------------------------------------|---------|
| Banko sąskaita                         |         |
| βanko sąskaita                         | ~       |
| Paysera (LTxxxxxxxxxxxxxxxxxx)- Aktyvi |         |
| 10                                     |         |
| Paslaugos mokestis                     | 0,00 €  |
| lš viso                                | 10,00 € |
| Išsiimti                               |         |